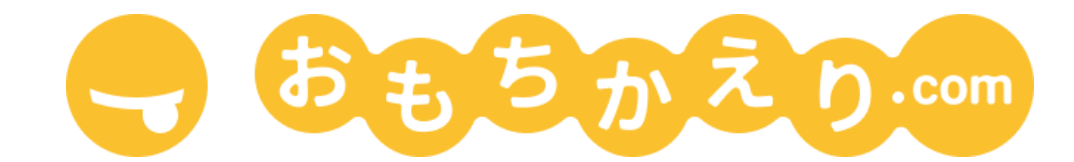

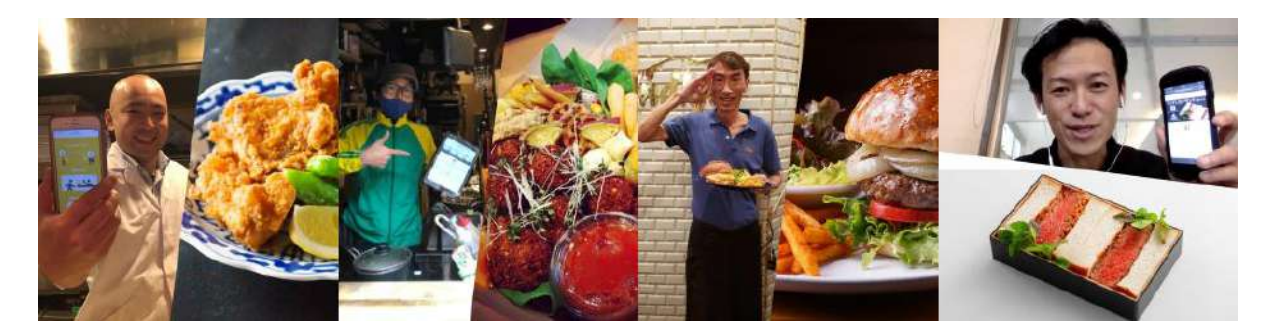

# 飲食店様向け デリバリー

第 1.0.0 版

#### はじめに

「<u>おもちかえり.com</u>」は非営利団体が提供する、手数料なしでご利用いただける飲食店様向けのテイ クアウト受注管理サービスです。

この手引きでは、おもちかえり.comのデリバリー機能について、設定方法を説明します。

本サービスをご利用になる前に本書をよく読み、サービスがご提供する数々の特徴をぜひ有効にご 活用ください。より快適に、店舗様が料理を提供し、お客様がお食事を楽しむお手伝いができる一助と なることを心より願っています。

# 目 次

| 1. | デリバリー機能     | 3 |
|----|-------------|---|
| 2. | デリバリー機能の使い方 | 3 |
| 3. | お客様の画面での見え方 | 7 |
| さい | いごに         | 9 |

#### 1. デリバリー機能

テイクアウトに加え、デリバリーの注文を受付、管理する機能です。地図上で飲食店様のお店を中心 に宅配できるエリアを指定して、お客様からデリバリーの注文を受けます。自社デリバリーのみをサ ポートしているため、おもちかえり.comでは配達業務は提供しません。

既におもちかえり.comを導入されている飲食店様は、既存の店舗にいくつかの項目を設定すること で、デリバリー機能をすぐにご利用いただけます。デリバリーを有効にした場合、お客様は注文画面で テイクアウトとデリバリーの選択ができるようになります。デリバリーの場合は、宅配先の住所を入力し ていただき、配達可能エリアか地図上で確認できます。エリア判定はめやすのため、最終的な配達可能 かどうかの判断は、飲食店様が注文受付時に判断します。

#### 2. デリバリー機能の使い方

おもちかえり.comにログインし、管理画面を開きます。

| いらっしやいませ!<br>③ 実い方説明                   |                                                                                    |  |
|----------------------------------------|------------------------------------------------------------------------------------|--|
| 2022.02.15<br><b>v2.0.17をリリースしました。</b> | お知らせ一覧                                                                             |  |
| 飲食店一覧                                  | お支払い方法                                                                             |  |
| 全飲食店の注文をまとめて確認                         | オンライン支払い                                                                           |  |
| ご当地バーガー                                | オンラインで支払いを受け取るには、Stripeアカウントとの技続が必要で<br>す。<br>Stripeアカウント接続済み<br>Stripeのダッシュボードを開く |  |
| 注文を確認 0件の未完了                           | き? Stripeアカウントとの接続を解除                                                              |  |
| ×=1- 8                                 | 受け取り払い           現地での支払いを許可する場合は以下のチェックボックスを有効にしてください。                             |  |

「店舗情報の変更」をクリックします。

| いらっしゃいませ!<br>⑦ 使い方説明 🎦 お問い合わせ 🖪 ユーザーグループ |                                                                                                    |  |  |
|------------------------------------------|----------------------------------------------------------------------------------------------------|--|--|
| 2022.07.04<br>v2.0.20をリリースしました。          | お知らせ一覧                                                                                                 |  |  |
| 飲食店一覧                                    | お支払い方法                                                                                                 |  |  |
| 全飲食店の注文をまとめて確認                           | オンライン支払い                                                                                               |  |  |
| ご当地バーガー43                                | オンラインで支払いを受け取るには、Stripeアカウントとの接続が必要です。<br>Stripeアカウント接続済み<br>Stripeのダッシュポードを開く<br>& Stripeアカウントとの接続を解除 |  |  |
| 注文を確認 0件の未完了                             | 受け取り払い<br>現地での支払いを許可する場合は以下のチェックボックスを有効にしてください。                                                        |  |  |
|                                          | 突然のキャンセルや悪敵などによる代金の未回収にご注意ください。                                                                        |  |  |

デリバリー機能を有効にするには、店情報変更画面で地図がセットされていることが前提です。セット していない場合は「住所から地図を検索」ボタンをクリックし、セットしてください。

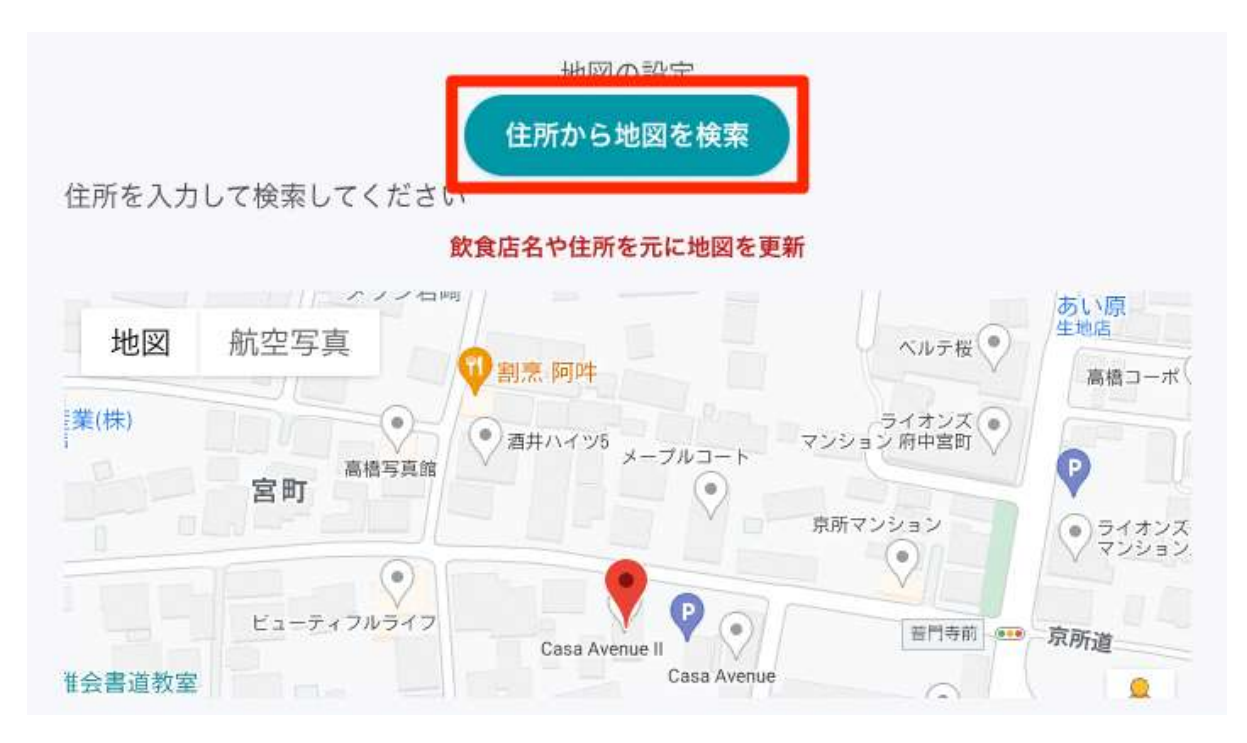

店情報変更画面で「TODO:デリバリー設定」をクリックします。

デリバーリー設定画面が開きます。「{店名}のデリバリーを有効にする」にチェックを入れ、配達エリ ア設定をおこないます。

- 「配達エリアを地図で指定」をチェックし「配達可能範囲半径」を入力後「範囲を更新」をクリックします。
- 「配達エリアを文章で指定」にチェックを入れると、詳細が入力できるようになります。注文画面 でデリバリーを選択したお客様に表示されます。

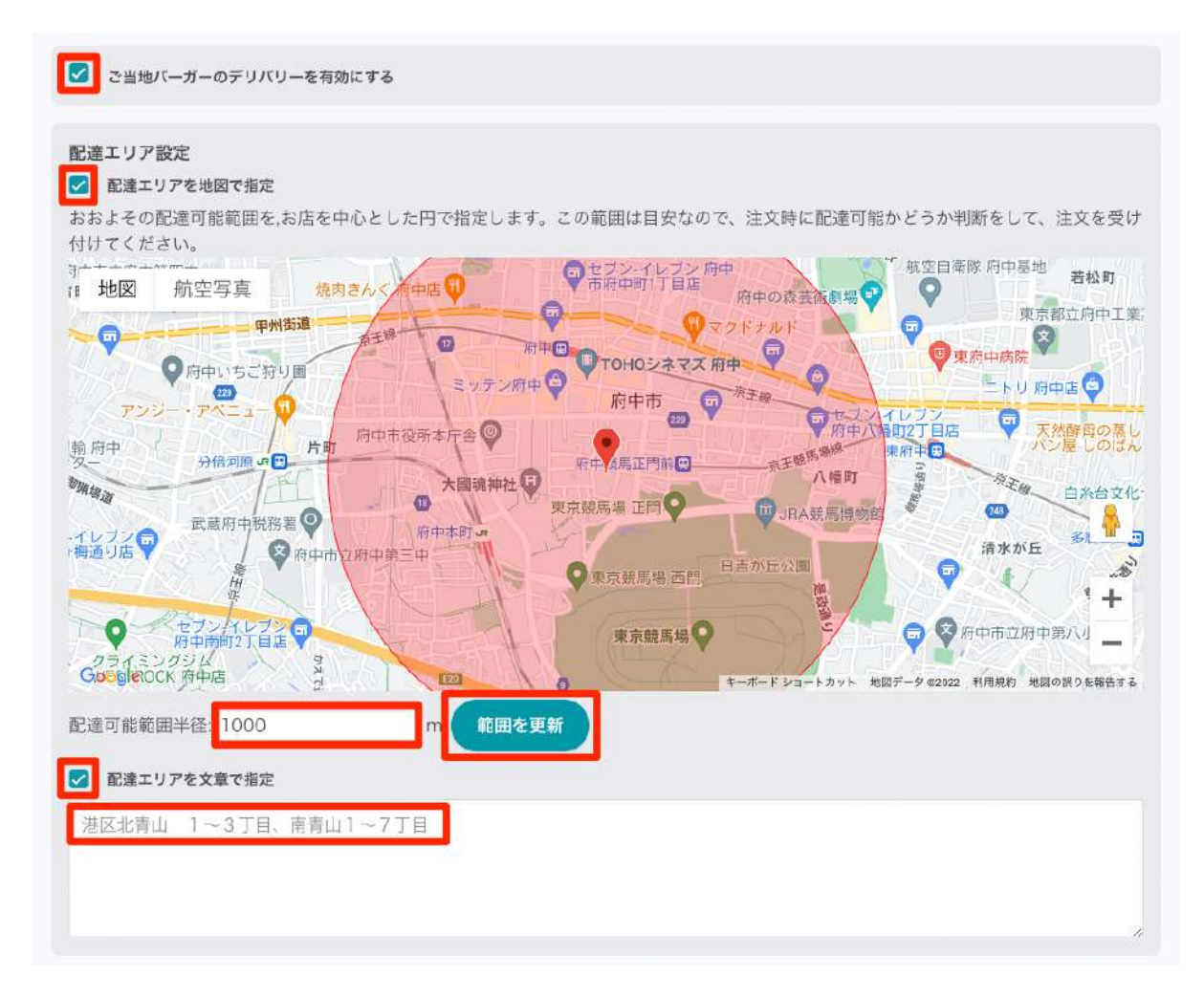

※「配達エリアを地図で指定」は、配達エリアのおおよその範囲を表すものです。お客様の注文時にエ リア外からの注文も受け付けますので、注文受け付け時に配達の可否を判断してください。また、範囲 に加えて「配達エリアを文章で指定」も併用し、配達可能なエリアを具体的に記載いただくことをおすす めします。

- 「配達受付可能 合計金額」を有効にすると、商品の注文合計金額がこの価格を超えた場合の み、配達の受付を可能とします。
- •「配達料金設定」で配達料金の設定ができます。配達料金を必要としない場合には「0」を入力 してください。
- 「配達金額無料設定」を有効にすると、商品の合計金額がこの価格を超えた場合に、自動的に 配達料金が0円になります。
- 「宅配可能時間」に、お客様が注文後、配達完了までにかかる最短時間を入力します。お客様 が注文時に、「デリバリー最短受付可能時間」の計算に反映され、宅配希望時間を「宅配可能 時間」分だけ先の時間から指定できるようになります。(例:「宅配可能時間」を60分にしている 場合に12時にお客様が注文すると13時以降の希望時間を指定できるようになります)

設定が終わりましたら「保存」ボタンをクリックします。

| <b>配達受付可能 合計金額設定:</b><br>✓ 1500 円<br>同田の日前正額からの面積を抱えた場合に、配達の受付を可能とします。                                                                                                    |  |
|----------------------------------------------------------------------------------------------------|--|
| <ul> <li>配達料金設定</li> <li>配達料金: 600</li> <li>円</li> <li>■ L生や生どしませるののあるにはのうとしてください。</li> <li>ア</li> <li>配達料金無料設定: 1500</li> <li>円</li> <li>両面の自計主要が Cの面前を超えた物白に、自動的の面差料金を0円とします。</li> </ul> |  |
| <b>宅配可能時間</b><br>受け渡し準備時間 (参考) 30 分<br>* お客様が注 <del>文後、配法中マキマにもめる</del> 最短時間を入力してください。<br>宅配可能時間 60 分<br><b>保存</b>                                                                         |  |

これで、デリバリー機能の設定は完了です。

デリバリーを有効にしたお店は、管理画面の店名の右側にデリバリーマークが表示されます。

| 飲食店一覧          | お支払い方法                                                                             |  |
|----------------|------------------------------------------------------------------------------------|--|
| 全飲食店の注文をまとめて確認 | オンライン支払い                                                                           |  |
| ご当地バーガ- 42     | オンラインで支払いを受け取るには、Stripeアカウントとの接<br>続が必要です。<br>Stripeアカウント接続済み<br>Stripeのダッシュボードを開く |  |
| 注文を確認 0件の未完了   | & Stripeアカウントとの接続を解除                                                               |  |
| ×= 4           | 受け取り払い<br>現地での支払いを許可する場合は以下のチェックボックスを有<br>効にしてください。                                |  |

デリバリーの注文が入ると、受注の一覧画面では金額欄の横にデリバリーのアイコンが表示されま す。

| ← 戻る [] ペー:      | ジを確認 🛛 🍪 ご | 当地バーガー   |        |
|------------------|------------|----------|--------|
| 2022年7月3日(日)(2); | ◆ 日 ◆      |          |        |
| 注文资品             |            | 注文清      | ъ      |
| カード決済未完了         | 午後6:00     | カード決済未完了 | 午後4:00 |
| #208             | 10.0       | #206     | 1.0    |
| 2個¥1,944 🐱       |            | 1個¥540   |        |

受注の詳細画面では、注文時にお客様が入力した配達先の住所が確認できます。

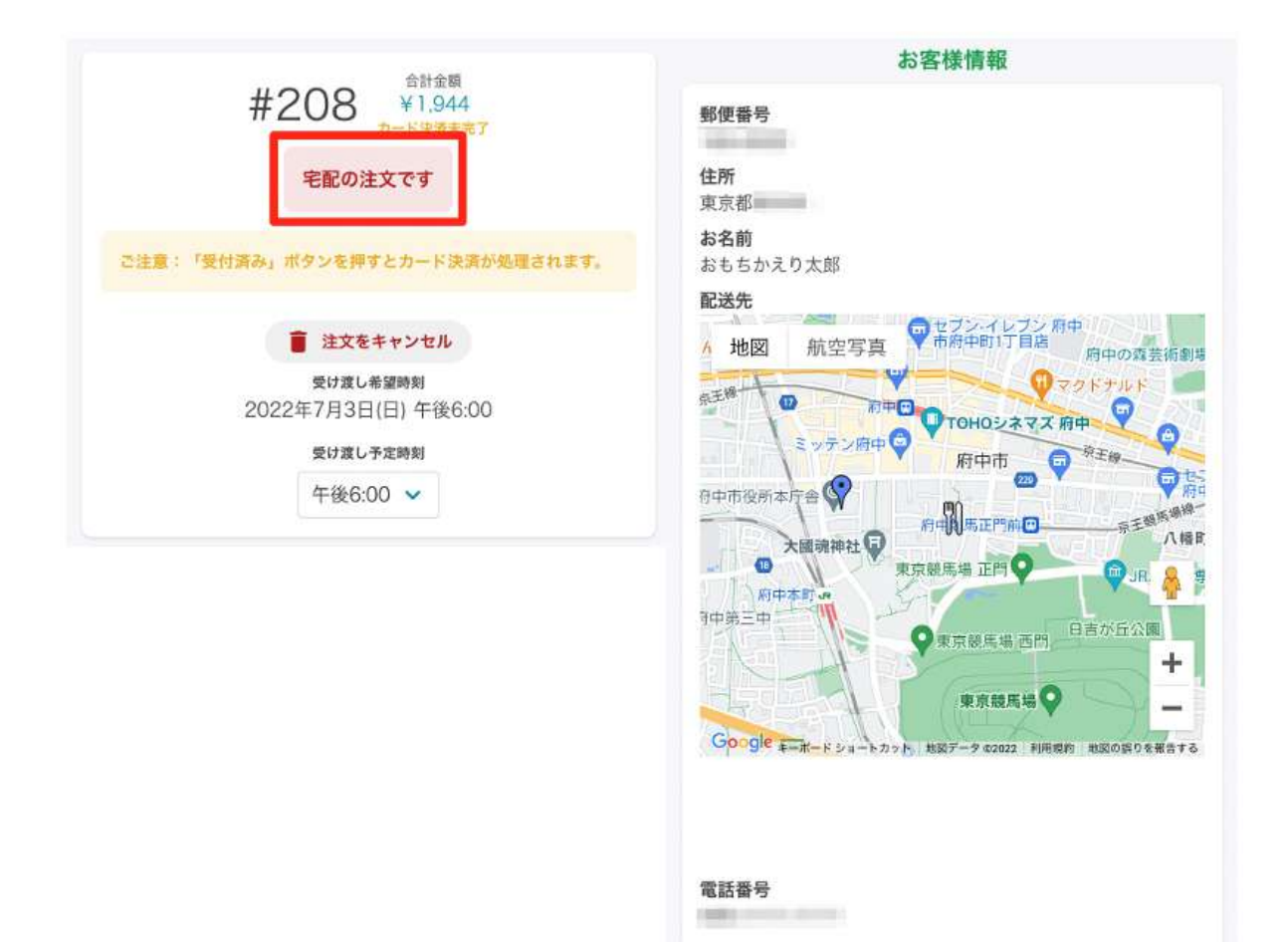

### 3. お客様の画面での見え方

デリバリー機能を有効にしたお店の注文画面では、受け取り方法が選択できるようになります。

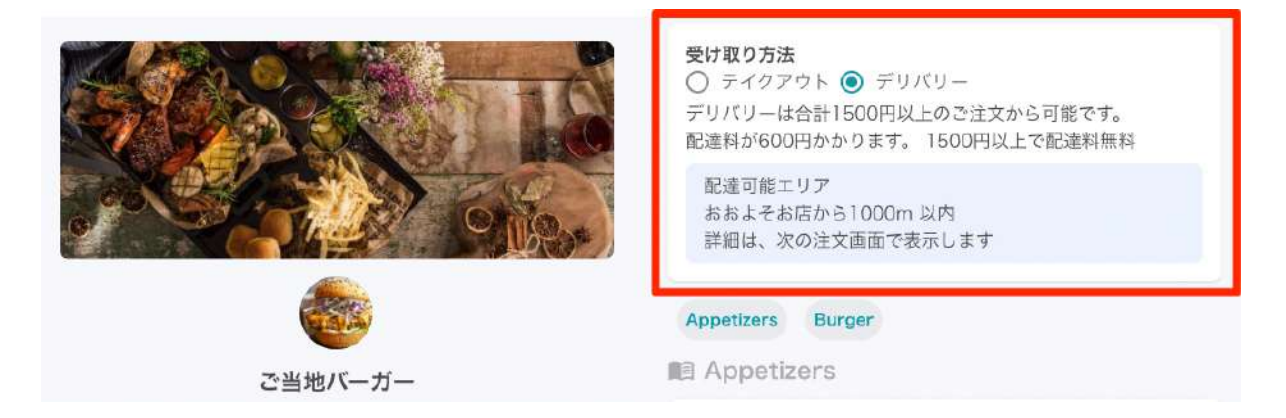

飲食店情報の欄に、デリバリー設定画面で指定した「宅配可能時間」を元に現在時刻から求められた 「デリバリー最短受付可能時間」が表示れます。

| 飲食店情報<br>● ● 冊中市役所本FF音<br>● 72597351<br>● 第日前役所本FF音<br>第日<br>● 17日<br>日<br>日<br>日<br>日<br>日<br>日<br>日<br>日<br>日<br>日<br>日<br>日<br>日 | Artichoke and Spinach Dip<br>¥540 (税込)<br>Tuscan bread served with a delicious blend of<br>spinach, artichoke, and cream<br>アレルギー表示: えび、かに、小麦、乳 | 追加       |
|----------------------------------------------------------------------------------------------------|----------------------------------------------------------------------------------------------------|----------|
| <ul> <li>♀ 〒183-0023 東京都</li> <li>♀ 0000-0000-0000</li> </ul>                                                                       | Burger                                                                                                    |          |
| <b>デリバリー:最短受付可能時間</b><br>07/03 (日) 午後 03:20                                                                                         | Salad and chicken burger<br>¥864 (税込)                                                                                                    |          |
| 閉じる                                                                                                    |                                                                                                    | # D.III4 |

デリバリー設定画面で「配達受付可能 合計金額」を有効にしている場合、注文の合計が、配達受付 可能 合計金額に達しない場合は、お会計画面に進めないようになっています(ボタンが非活性となりま す)

| 付可能時間          | Salad and chicken burger                                                |  |  |
|----------------|-------------------------------------------------------------------------|--|--|
| )5:50<br>もっと見る | ¥864 (税込)<br>¥1,500円以上で配達可能<br>あと¥528円<br>配達料:¥600円 (税込)<br>1個¥972 (税込) |  |  |
|                | お会計 A                                                                   |  |  |

お客様がお会計画面に進むと、配送先を入力する項目と配達可能エリアの詳細が確認、配達時刻の 指定ができる項目が表示されます。

| ご注文はまだ確定していま                 | ません。内容を確認 | してページ下の注文ボタンを押してください。    |
|------------------------------|-----------|--------------------------|
|                              | これはデリバ    | リーの注文です                  |
|                              | お客様       | 美の情報<br>電話者号             |
| 注文の確認                        |           | 配送先                      |
| x 2 Avocado and bacon burger | ¥1,800    | 郵便番号*                    |
|                              |           | 郵使番号 🔒                   |
|                              |           | 郵便番号を入力してください            |
| 小青十                          | ¥1,800    | 郵便番号から住所を検索              |
| 肖費税                          | ¥144      | 都道府県*                    |
| 記達料金                         | ¥0        | select 👻                 |
|                              |           | 住所 *市区町村から部屋番号まで入力してください |
| Dつけ(サービス料・消費税含む)             | ¥0        | 住所                       |
| 30%までの金額(任意)                 |           |                          |
| 0% 5% 10% 20%                |           | 住所を入力してください<br>お名前 *     |
| 今時令病                         | ¥1 944    | お名前                      |
|                              | T 1,344   | お名前(氏名)を入力してください         |

| 住所入力後、配達位置を地図に反映してください。タップで入力も<br>可能です                                                                                                    |
|----------------------------------------------------------------------------------------------------|
| 地図に住所を反映する                                                                                                    |
| *お店と配送先の距離を算出します。                                                                                                    |
| 配達位置の指定                                                                                                    |
| 12 地図 航空写真 市坊中町1丁目店 府中の森芸派劇場                                                                                                    |
|                                                                                                    |
| 東京競馬場 正門     山 JRA支 ダ     カ中本町 -     立府中第三中     東京競馬場 西門     日吉か丘公園     中     東京競馬場 西門     中     東京競馬場 西門     中     中     東京競馬場 ●     中     中     中     市     市 |
| 程定距離 1000m<br>配達可能距離 1000m                                                                                                    |
| 配達可能エリアについて                                                                                                    |
| 配達希望時刻                                                                                                    |
| 2022年7月3日(日)本日 🖌                                                                                                    |
| 午後 06:00 🗸                                                                                                    |

お客様の画面での見え方は以上になります。

## さいごに

本書では「おもちかえり.com」の「デリバリー」機能について紹介しました。操作で不明な点や書き違い、また、こういった情報もくわえて欲しいといったご意見などございましたら、<u>お問い合わせフォーム</u>または、メールにて <u>info@omochikaeri.com</u> までご連絡いただければ幸いです。

本サービスが、より快適に、店舗様が料理を提供し、お客様がお食事を楽しむ際のお手伝いの一助と なることを心より願っています。引き続きご愛顧のほど、どうぞよろしくお願いいたします。

おもちかえり**.com** 飲食店様向け デリバリー

発行 一般社団法人 Singularity Society

本書の内容は、予告なしに変更されることがあります。

Singularity Society では、本書の記載内容の正確さについて 十分注意しておりますが、誤植や記載漏れ、本書の記載情報を 使用することによって発生したいかなる損害について、一切の責 任を負いかねますこと、ご了承くださいませ。

© 2020-2022 一般社団法人 Singularity Society